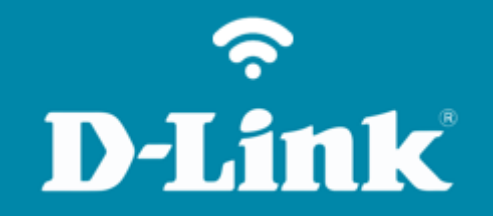

Configuração de Internet - Modo IP Dinâmico DIR-815

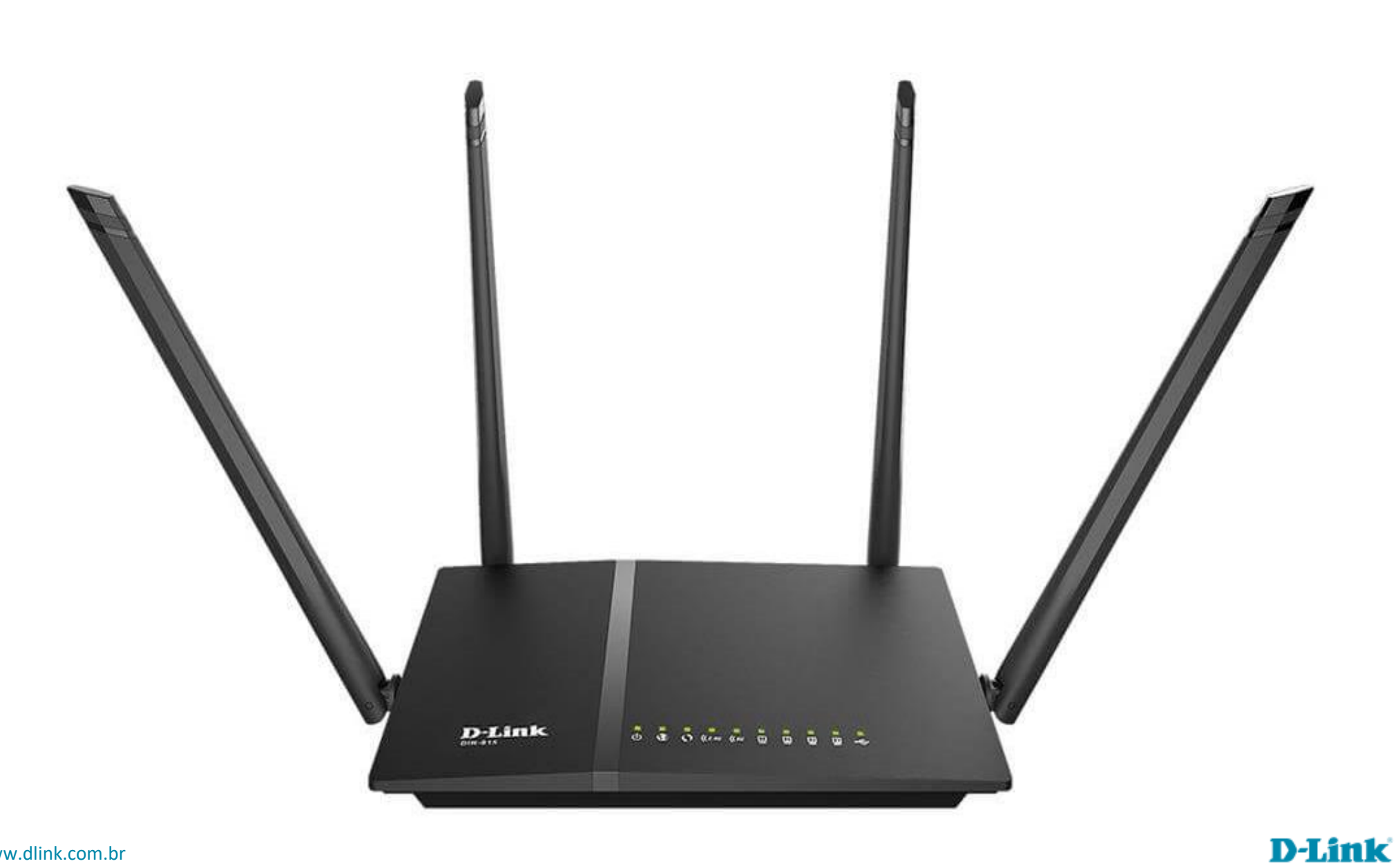

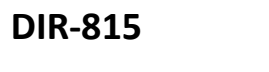

# Procedimentos para configuração de Internet - Modo IP Dinâmico

1- Para realizar esta configuração o computador deve estar conectado via cabo Ethernet em uma das portas LAN do roteador, e o seu modem ADSL / Cable Modem conectado na porta WAN do roteador.

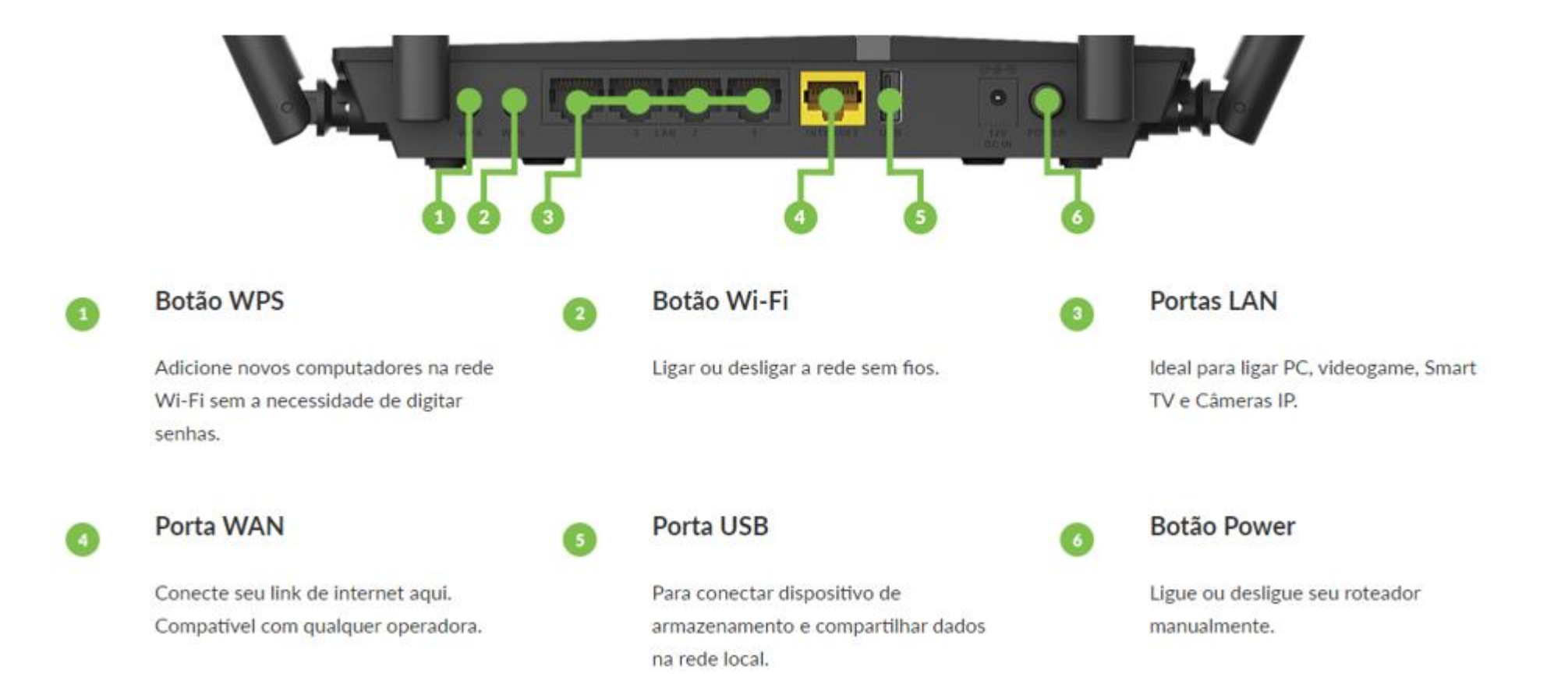

# D-Link

2- Para acessar a página de configuração abra o navegador de internet, digite na barra de endereços <u>http://192.168.0.1</u> e tecle **Enter**.

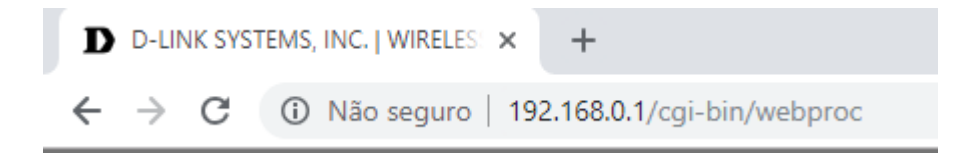

Será apresentada a tela de autenticação para acesso a página de configuração. O usuário e senha padrão do equipamento são:

Nome de Usuário: Admin Senha: (deixe em branco) Clique em Login.

| Página do produto | o: DIR-815                |                                              | Versão de hardware: D1 | Versão de firmware: | 4.00WW |
|-------------------|---------------------------|----------------------------------------------|------------------------|---------------------|--------|
| D-Li              | nik                       |                                              |                        |                     |        |
|                   |                           |                                              |                        |                     |        |
|                   | INICIAR SESSÃO            |                                              |                        |                     |        |
|                   | Iniciar sessão no router: | Nome de usuário : Admin<br>Senha :           | Iniciar sessão         |                     |        |
| WIRELES           | is                        |                                              |                        |                     |        |
|                   |                           | Copyright © 2016 D-Link Corporation. All rig | hts reserved.          |                     |        |

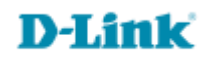

# 3- Clique nas abas **Configurações > Internet > Configuração manual de conexão Internet**.

| Página do produto: DIF                                                               | R-815                                                                                                    |                                                                                | Versão (                                                  | de hardware: D1 Vers | ão de firmware: 4.00WW                                                                                                    |
|--------------------------------------------------------------------------------------|----------------------------------------------------------------------------------------------------|--------------------------------------------------------------------------------|-----------------------------------------------------------|----------------------|----------------------------------------------------------------------------------------------------|
| <b>D-Lini</b>                                                                        | <                                                                                                    |                                                                                |                                                           |                      |                                                                                                    |
| DIR-815                                                                              | CONFIGURAÇÃO                                                                                                    | AVANÇADA                                                                       | FERRAMENTAS                                               | ESTADO               | SUPORTE                                                                                                    |
| INTERNET<br>CONFIGURAÇÕES WI-FI<br>CONFIGURAÇÕES DE<br>REDE<br>ARMAZENAMENTO<br>IPV6 | CONEXÃO À INTERNET<br>Se está configurando o dispositivo pela primeira vez, recomendamos que clique no Assistente de<br>Configuração da Conexão à Internet e siga as instruções passo a passo. Se pretender modificar ou<br>configurar as configurações do dispositivo manualmente, clique em Configuração Manual da<br>Conexão à Internet.<br>ASSISTENTE DE CONFIGURAÇÃO DA CONEXÃO À INTERNET<br>Se deseiar utilizar o nosso Assistente baseado na Web de fácil utilização para o ajudar na conexão |                                                                                |                                                           |                      | Dicas úteis<br>• Caso nunca tenha<br>configurado um roteador<br>anteriormente, clique em<br>Conexão com Internet<br>Setup Wizard e o<br>roteador irá guiá-lo<br>através de algumas<br>etapas simples configurar<br>sua rede.<br>• Para usuários<br>avançados e que já<br>tenham configurado um<br>roteador antes, clique<br>em Manual de<br>Configuração de<br>Conexão à Internet e<br>obtenha as opções de<br>configuração manual.<br>• Mais |
|                                                                                      | do seu novo Roteador D-Link Systems à Internet, clique no botão abaixo.<br>Assistente de Configuração de Conexão à Internet<br>Nota: Antes de lançar o assistente, certifique-se de ter seguido todos os passos descritos no Guia<br>de instalação rápida incluído no pacote.<br>OPÇÃO DE CONEXÃO MANUAL DA INTERNET                                                                                                    |                                                                                |                                                           |                      |                                                                                                    |
|                                                                                      | Se voce quiser definir a<br>seguida, clique no botão                                                                                                    | s conrigurações de Interne<br>o Configuração manual aba<br>Configuração manual | t do seu novo Roteador D-l<br>ixo.<br>de conexão Internet | Link manualmente, em |                                                                                                    |
| WIRELESS                                                                             |                                                                                                    |                                                                                |                                                           |                      |                                                                                                    |
|                                                                                      | C                                                                                                    | opyright © 2016 D-Link Co                                                      | rporation. All rights reserve                             | ed.                  |                                                                                                    |

### **D-Link**

# 4- Selecione IP dinâmico (DHCP)

| Página do produto: DIR-815 Versão de hardware: D1 Versão de firmware: 4.00WW |                                                                                                    |                           |                              |             |                                                                                                    |
|------------------------------------------------------------------------------|----------------------------------------------------------------------------------------------------|---------------------------|------------------------------|-------------|----------------------------------------------------------------------------------------------------|
| D-Link                                                                       |                                                                                                    |                           |                              |             |                                                                                                    |
| DIR-815                                                                      | CONFIGURAÇÃO                                                                                                    | AVANÇADA                  | FERRAMENTAS                  | ESTADO      | SUPORTE                                                                                                    |
| INTERNET                                                                     | WAN                                                                                                    |                           |                              |             | Dicas úteis                                                                                                    |
| CONFIGURAÇÕES WI-FI<br>CONFIGURAÇÕES DE<br>REDE<br>ARMAZENAMENTO<br>IPV6     | ONFIGURAÇÕES WI-FI Use esta seção para configurar o seu tipo de conexão com a Internet. Existem vários tipos de conexão para escolher IP estático, DHCP, PPPOE, PPTP, L2TP, DS-Lite. Se você não tem certeza do seu método de conexão, entre em contato com seu provedor de serviços Internet. • Conexão à Internet: Quando configurar o router para aceder à Internet.   RMAZENAMENTO Nota: Se estiver a utilizar a opção PPPOE, terá de remover ou desativar qualquer software de cliente PPPoE nos seus computadores. • Salvar as configurações • Conexão à Internet e conexão a Tipo de Ligação à Internet.   VP6 TIPO DE CONEXÃO À INTERNET Escolha o modo a utilizar pelo router para ligar à Internet. • Conexão a escolher, contacte o seu Fornecedor do Serviço de Internet (ISP). • Apoio:   Se você está tendo problemas para acessar IP dinamico (DHCP) • • Apoio: |                           |                              |             | Conexão à<br>Internet:<br>Quando configurar o<br>router para aceder à<br>Internet, certifique-se de<br>que seleciona o Tipo de<br>Ligação à Internet<br>correto a partir do menu<br>condente. Se a ão timer a |
|                                                                              |                                                                                                    |                           |                              |             | certeza da opção a<br>escolher, contacte o seu<br>Fornecedor do Serviço<br>de Internet (ISP).<br>• Apoio:<br>Se você está tendo<br>problemas para acessar                                                     |
|                                                                              | TIPO DE CONEXÃO À                                                                                                    | INTERNET (DHCP) DO I      | NDEREÇO IP DINAMIO           | 0:          | a Internet através do<br>roteador, verifique as<br>configurações que vorê                                                                                                    |
|                                                                              | Utilize este tipo de conexão com a Internet se o seu Provedor de Internet (ISP) não lhe<br>fornecer informações de endereços IP e / ou um nome de usuário e senha.                                                                                                    |                           |                              |             | digitou nesta página e<br>verifique com o seu ISP,<br>se necessário.                                                                                                    |
|                                                                              | Nom                                                                                                    | e do host : dlinkrouter   |                              |             | • Mais                                                                                                    |
|                                                                              | Us<br>Servidor de DNS                                                                                                    | e unicast : 🔲 (compat     | bilidade para alguns servid  | lores DHCP) |                                                                                                    |
|                                                                              | Servidor de DNS A                                                                                                    | ternativo :               | (opcional)                   |             |                                                                                                    |
|                                                                              |                                                                                                    | MTU : 1500                | ]                            |             |                                                                                                    |
|                                                                              | Ende                                                                                                    | Clonar ender              | eço MAC de seu computador    |             |                                                                                                    |
|                                                                              | Salvar as configurações                                                                                                    | Não Salve as Configuraçõe | s                            |             |                                                                                                    |
| WIRELESS                                                                     |                                                                                                    |                           |                              |             |                                                                                                    |
|                                                                              | c                                                                                                    | pyright © 2016 D-Link Co  | poration. All rights reserve | d.          |                                                                                                    |

#### Nome do host (opcional)

Este campo é opcional mas pode ser necessário para alguns Fornecedores de Serviços de Internet. O nome padrão é dlinkrouter.

Use unicast (opcional)

Deixe desabilitado

#### Endereço de DNS preferido

Introduza o endereço IP do servidor DNS (Serviço de Nome de Domínio) Preferido fornecido pelo seu ISP.

#### Endereço DNS Secundário (opcional)

Se o seu ISP lhe der um endereço de IP do servidor DNS alternativo, introduza-o neste campo.

#### MTU

A MTU (Unidade Máxima de Transmissão/Transferência) é o maior pacote que pode ser enviado pela rede. As mensagens superiores à MTU são divididas em pacotes mais pequenos. **1500** é o valor padrão. Alterar este número pode afetar negativamente o desempenho do seu router. Altere este número apenas se um dos nossos representantes de Assistência Técnica ou o seu ISP lhe pedir.

#### Endereço MAC (opcional)

O campo Endereço MAC (Controle de Acesso ao Meio) é necessário em alguns Fornecedores de Serviços de Internet (ISP). O endereço MAC predefinido é definido como endereço MAC da interface WAN no router. <u>O mais usual é usar o botão "Clonar Endereço MAC"</u> para copiar automaticamente.

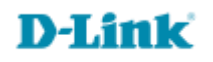

5- Clique em **Salvar as configurações** no final da tela.

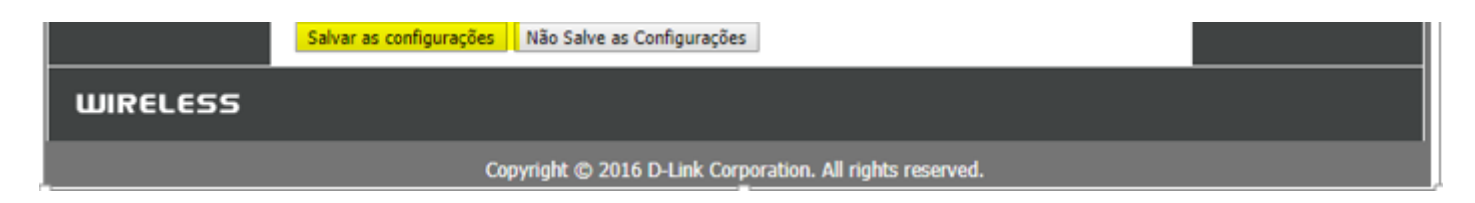

6- Aguarde enquanto as alterações sejam aplicadas.

| Página do produto: | DIR-815  | Versão de hardware: D1                                    | Versão de firmware: 4.00WW |  |  |
|--------------------|----------|-----------------------------------------------------------|----------------------------|--|--|
|                    | -        |                                                           |                            |  |  |
|                    | 16       |                                                           |                            |  |  |
|                    |          |                                                           |                            |  |  |
| _                  |          |                                                           |                            |  |  |
|                    | SALVANDO |                                                           |                            |  |  |
|                    |          |                                                           |                            |  |  |
|                    |          | As configurações estão sendo salvas e aplicadas.          |                            |  |  |
|                    |          | Aguarde                                                   |                            |  |  |
|                    |          |                                                           |                            |  |  |
|                    |          |                                                           |                            |  |  |
| WIRELESS           |          |                                                           |                            |  |  |
|                    |          | Copyright © 2016 D-Link Corporation. All rights reserved. |                            |  |  |

**D-Link** 

Suporte Técnico www.dlink.com.br/suporte